# High Speed SelectIO Wizard v1.1

# LogiCORE IP Product Guide

Vivado Design Suite

PG188 April 1, 2015

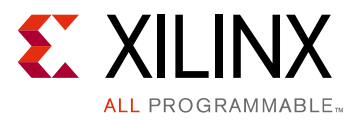

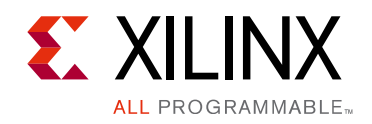

# **Table of Contents**

#### **IP Facts**

#### **Chapter 1: Overview**

| Feature Summary                    | 5 |
|------------------------------------|---|
| Applications                       | 6 |
| Unsupported Features               | 6 |
| Licensing and Ordering Information | 6 |

#### **Chapter 2: Product Specification**

| Performance          | 8 |
|----------------------|---|
| Resource Utilization | 8 |
| Port Descriptions    | 9 |

#### **Chapter 3: Designing with the Core**

| General Design Guidelines | 15 |
|---------------------------|----|
| Clocking                  | 15 |
| Resets                    | 16 |
| Protocol Description      | 17 |

#### **Chapter 4: Design Flow Steps**

| Customizing and Generating the Core | 18 |
|-------------------------------------|----|
| Output Generation                   | 29 |
| Constraining the Core               | 30 |
| Simulation                          | 32 |
| Synthesis and Implementation        | 32 |

#### Chapter 5: Example Design

#### Chapter 6: Test Bench

| Appendix A: Verification, Compliance, and Interoperability |    |  |  |  |
|------------------------------------------------------------|----|--|--|--|
| Simulation                                                 | 35 |  |  |  |
| Hardware Testing                                           | 35 |  |  |  |

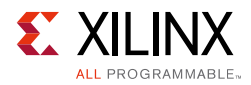

#### Appendix B: Debugging

| Finding Help on Xilinx.com | 36 |
|----------------------------|----|
| Debug Tools                | 37 |
| Hardware Debug             | 38 |

### Appendix C: Additional Resources and Legal Notices

| Xilinx Resources                     | 39 |
|--------------------------------------|----|
| References                           | 39 |
| Revision History                     | 40 |
| Please Read: Important Legal Notices | 40 |

### **IP Facts**

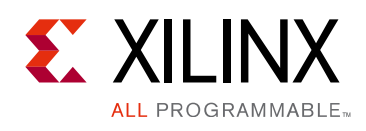

### Introduction

The LogiCORE<sup>™</sup> IP High Speed SelectIO<sup>™</sup> Wizard simplifies the integration of SelectIO technology into high-speed system designs for UltraScale<sup>™</sup> devices. This wizard creates a Verilog HDL file that instantiates and configures I/O and clocking logic such as RX\_BITSLICE, TX\_BITSLICE, RXTX\_BITSLICE, BITSLICE\_CONTROL and PLLE3 blocks present in PHY architecture. Additionally, this core provides pin planning for the selected interface and updates the RTL based on constraints.

### **Features**

- Up to two interfaces for RX, TX and RXTX Separate and one interface for RXTX Bidirectional with different configurations are supported.
- Each interface provides RX, TX, RXTX Separate and RXTX Bidirectional bus configurations with up to 46 bits per bank for single-ended signaling and 23 bits per bank for differential signaling.
- Serialization factor of four and eight are supported.
- Dynamic Phase Alignment (DPA) mode for the RX data capture scheme.
- Delay configuration for each interface.
- Bank selection and I/O planning to generate valid constraints.
- Use pin update in I/O planning to update the required connections among design blocks in RTL.

| LogiCORE IP Facts Table                   |                                                                                |  |  |
|-------------------------------------------|--------------------------------------------------------------------------------|--|--|
| Core Specifics                            |                                                                                |  |  |
| Supported<br>Device Family <sup>(1)</sup> | UltraScale <sup>™</sup> Architecture                                           |  |  |
| Supported User<br>Interfaces              | RIU                                                                            |  |  |
| Resources                                 | See Table 2-1                                                                  |  |  |
| Provided with Core                        |                                                                                |  |  |
| Design Files                              | RTL                                                                            |  |  |
| Example Design                            | Verilog                                                                        |  |  |
| Test Bench                                | Verilog                                                                        |  |  |
| Constraints File                          | XDC                                                                            |  |  |
| Simulation<br>Model                       | Not Provided                                                                   |  |  |
| Supported<br>S/W Driver <sup>(2)</sup>    | N/A                                                                            |  |  |
|                                           | Tested Design Flows <sup>(3)</sup>                                             |  |  |
| Design Entry                              | Vivado® Design Suite                                                           |  |  |
| Simulation                                | For supported simulators, see the<br>Xilinx Design Tools: Release Notes Guide. |  |  |
| Synthesis                                 | Vivado Synthesis                                                               |  |  |
|                                           | Support                                                                        |  |  |

Support

Provided by Xilinx @ www.xilinx.com/support

#### Notes:

- 1. For a complete list of supported devices, see the Vivado IP catalog.
- Standalone driver details can be found in the SDK directory (*<install\_directory>*/doc/usenglish/xilinx\_drivers.htm). Linux OS and driver support information is available from //wiki.xilinx.com.
- 3. For the supported versions of the tools, see the Xilinx Design Tools: Release Notes Guide.

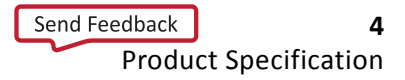

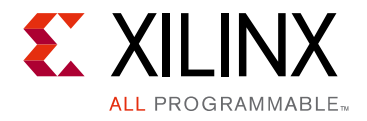

### Chapter 1

## Overview

The High Speed SelectIO<sup>™</sup> Wizard provides source HDL that implements I/O circuit for RX, TX, RXTX Separate, and RXTX Bidirectional bus with delay configurations, clocking, and required buffers. Users can configure two interfaces with different data speeds. This Wizard provides various capture schemes and modes of operation. Unlike the 7 series SelectIO Interface Wizard, this core generates default pin LOC constraints for each selected bank for the configured bus. In addition, the High Speed SelectIO Wizard updates the connections between design blocks if the constraints are updated.

### **Feature Summary**

- **Interface Selection**: Up to two interfaces with different bus configurations are supported for RX, TX and RXTX Separate bus. Up to one interface with different bus configurations is supported for Bidirectional bus.
- Interface<k> Settings: Data, delay, control, and clocking attribute settings of the PHY block in native mode. The variable <k> equals the number of interfaces minus one (interfaces-1). Possible values for this core are 0 and 1. Details of these settings are explained in Interface<k> Settings Tab.
- **Data**: Configures bus direction, bus signal type, bus IOSTANDARD, bus data width, serialization factor and RX capture scheme.
- **Delay**: Configures RX delay cascade, TX delay type, TX delay value, RX delay type, RX delay value, clock forward delay type and clock forward delay value.
- **Control**: Configures FIFO sync mode, TX output phase 90, RIU interface, invert RX clock, enable VTC port, serial mode, clock source, RX clock phase P, RX clock phase N, rounding factor, CTRL clock.
- **Clocking**: Configures input clock frequency, Interface < k > data speed, clock signal type, clock IOSTANDARD, clock forward and clock forward signal Type.
- Interface<k> Pin Assignment: Provides selection of Interface<k> bank available for the selected device, as well as the default pin LOC of the data and clock pins for the selected bank (can be updated to a new pin LOC from the available list). The port renaming feature updates the data and clock port names. For multiple instances of this core in a design, data and clock ports must be renamed so that conflicting constraints

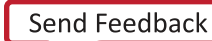

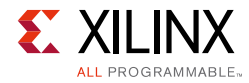

are not generated. With this feature, multiple High Speed SelectIO Wizard cores can be configured and used in a single system.

### **Applications**

This solution is useful for high-speed I/O interface requirements like ASIC Emulation and chip-to-chip interaction.

### **Unsupported Features**

- RX capture scheme BUS (for this core, BUS is the same as BIT) is currently not supported.
- The following features in half bank are not supported:
  - 2 interfaces in the same half bank
  - External clock source
- The following features in bidirectional bus configuration are not supported:
  - Dynamic phase alignment
  - RX delay cascading
  - Clock forwarding
  - Half bank selection
  - Interface1 selection

### **Licensing and Ordering Information**

This Xilinx LogiCORE<sup>™</sup> IP module is provided at no additional cost with the Xilinx Vivado Design Suite under the terms of the <u>Xilinx End User License</u>. Information about this and other Xilinx LogiCORE IP modules is available at the <u>Xilinx Intellectual Property</u> page. For information about pricing and availability of other Xilinx LogiCORE IP modules and tools, contact your <u>local Xilinx sales representative</u>.

### Chapter 2

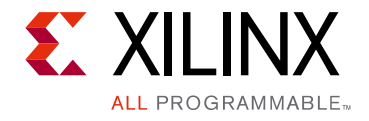

# **Product Specification**

The High Speed SelectIO<sup>™</sup> Wizard provides valid configuration options to design an I/O circuit using native components of the PHY block, such as RX\_BITSLICE, TX\_BITSLICE and BITSLICE\_CONTROL for Xilinx UltraScale<sup>™</sup> devices. This wizard also configures clocking circuitry using PLLE3. Design blocks shown in Figure 2-1 are generated for the RXTX Separate configuration.

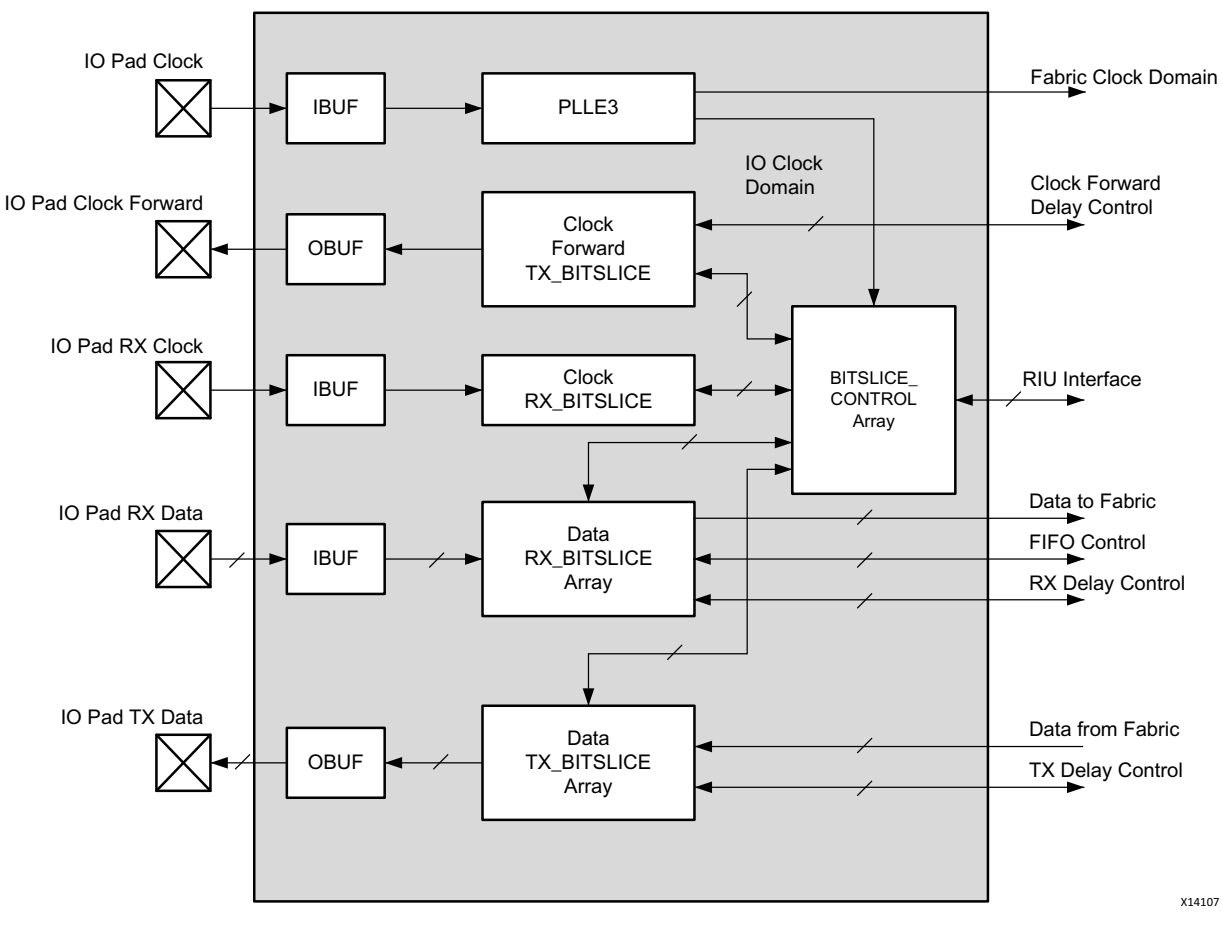

Figure 2-1: Block Diagram for RXTX Separate Configuration

SelectIO components in UltraScale PHY have dedicated connections among different blocks. These connections should be switched to different ports depending on the pin LOC constraints on the top-level ports. This core generates the HDL and XDC files required.

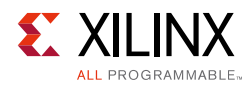

### Performance

This core provides an RX capture scheme as DPA, BUS or BIT. BUS and BIT capture schemes are the same for this version of core. High-performance operations should use DPA mode with delay calibration logic.

### **Maximum Frequencies**

This core supports a maximum data speed of 1600 MHz for serialization factor 8 and 800 MHz for serialization factor 4. Fabric logic works at 1/8 or 1/4 clock of the I/O clock. If RX is configured in serial mode or the clock source is external, fabric logic works at 1/4 clock (8:1 serialization) or 1/2 clock (4:1 serialization) of the I/O clock.

### **Resource Utilization**

This core uses a flip-flop to generate clkoutphyen of the PLLE3 for the circuit stabilization before the actual data is sent on the I/O. Other blocks used are FPGA hard blocks.

### **Kintex UltraScale Devices**

Table 2-1 provides approximate resource counts for the various core options on Kintex® UltraScale devices. Resources required for the High Speed SelectIO core have been estimated for the XCKU040-FFVA1156 devices. These values were generated using Vivado® IP Catalog. They are derived from post-synthesis reports, and might change during implementation.

|                      | Fuchic Ditalia | Dillinterfees | Device R | esources | Max Fabric Clock |
|----------------------|----------------|---------------|----------|----------|------------------|
| Number of Interfaces |                | RIO Interface | LUTs     | FFs      | Frequency (MHz)  |
| 1                    | FALSE          | FALSE         | 16       | 16       | 200              |
| 1                    | FALSE          | TRUE          | 10       | 9        | 200              |
| 1                    | TRUE           | FALSE         | 167      | 114      | 200              |
| 1                    | TRUE           | TRUE          | 160      | 107      | 200              |
| 2                    | FALSE          | FALSE         | 32       | 32       | 200              |
| 2                    | FALSE          | TRUE          | 20       | 18       | 200              |
| 2                    | TRUE           | FALSE         | 259      | 183      | 200              |
| 2                    | TRUE           | TRUE          | 248      | 169      | 200              |

| Table 2-1: | Device Utilization – Kintex UltraScale Devices (XCKU040-FFVA1156) |
|------------|-------------------------------------------------------------------|
|------------|-------------------------------------------------------------------|

The maximum clock frequency results were obtained by double-registering input and output ports to reduce dependence on I/O placement. The inner level of registers used a

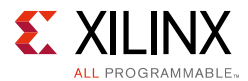

separate clock signal to measure the path from the input registers to the first output register through the core. The results are post-implementation, using tool default settings except for high effort.

The resource usage results do not include the characterization registers and represent the true logic used by the core.

Clock frequency does not take clock jitter into account and should be derated by an amount appropriate to the clock source jitter specification. The maximum achievable clock frequency and the resource counts might also be affected by other tool options, additional logic in the FPGA, using a different version of Xilinx tools, and other factors.

### **Port Descriptions**

Table 2-2 and Table 2-3 describe the input and output ports of the High Speed SelectIO Wizard. Availability of ports is controlled by user-selected parameters. For example, when DPA is selected, only ports associated with DPA are exposed. Any port that is not exposed is tied off or connected to a signal labeled as unused in the delivered source code.

In Table 2-2 and Table 2-3, the following variables are used:

- <k> = Interface Number
- m = Data Width
- n = Number of Nibbles
- j = Serialization Factor
- i = Bitslice Control Position in Selected Bank
- p = Number of Strobes. For non-bidirectional buses and for bidirectional buses with 0 number of strobes, the value of variable p remains 0.

Table 2-2 lists ports that are top-level ports connected to FPGA I/O. These ports can be renamed. The renaming feature is useful for multiple instances of the core in the design to avoid conflicting pin LOC constraints.

*Note:* DPA ports and Clock Forward ports are not supported for bidirectional buses.

#### Table 2-2: Ports Connected to FPGA I/O

| Port             | Direction | Description                                                   |
|------------------|-----------|---------------------------------------------------------------|
| Global Clock     |           |                                                               |
| if <k>_clk_p</k> | Input     | Differential clock input P connected to PLLE3 through IBUFDS. |

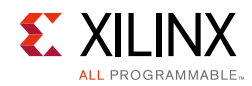

| Port                                        | Direction | Description                                                                                            |  |  |  |
|---------------------------------------------|-----------|----------------------------------------------------------------------------------------------------|--|--|--|
| f <k>_clk_n</k>                             | Input     | Differential clock input N connected to PLLE3 through IBUFDS                                           |  |  |  |
| if <k>_clk</k>                              | Input     | Single ended clock input connected to PLLE3 through IBUF.                                              |  |  |  |
| if <k>_clk_fwd_to_pins_p</k>                | Output    | Differential clock forward output from<br>TX_BITSLICE through P side of OBUFDS to<br>FPGFA I/O.        |  |  |  |
| if <k>_clk_fwd_to_pins_n</k>                | Output    | Differential clock forward output from<br>TX_BITSLICE through N side of OBUFDS<br>to FPGFA I/O.        |  |  |  |
| if <k>_clk_fwd_to_pins</k>                  | Output    | Single-ended clock forward output from TX_BITSLICE through OBUF to FPGA I/O.                           |  |  |  |
| Global Reset                                |           |                                                                                                    |  |  |  |
| if <k>_rst</k>                              | Input     | Global reset signal                                                                                    |  |  |  |
| Data ports for RXTX Separate bus and TX bus |           |                                                                                                    |  |  |  |
| if <k>_data_to_pins_p [m-1:0]</k>           | Output    | Differential serial data output from<br>TX_BITSLICE through P side of OBUFDS to<br>FPGFA I/O.          |  |  |  |
| if <k>_data_to_pins_n [m-1:0]</k>           | Output    | Differential serial data output from<br>TX_BITSLICE through N side of OBUFDS to<br>FPGFA I/O.          |  |  |  |
| if <k>_data_to_pins [m-1:0]</k>             | Output    | Single ended serial data output from TX_BITSLICE through OBUF to FPGA I/O.                             |  |  |  |
| Data ports for RXTX Separate bus and RX bus |           |                                                                                                    |  |  |  |
| if <k>_data_from_pins_p [m-1:0]</k>         | Output    | Differential serial data output from<br>RX_BITSLICE through P side of OBUFDS to<br>FPGFA I/O.          |  |  |  |
| if <k>_data_from_pins_n [m-1:0]</k>         | Output    | Differential serial data output from<br>RX_BITSLICE through N side of OBUFDS to<br>FPGFA I/O.          |  |  |  |
| if <k>_data_from_pins [m-1:0]</k>           | Output    | Single ended serial data output from<br>RX_BITSLICE through OBUF to FPGA I/O.                          |  |  |  |
| Data ports for RXTX Bidirectional bus       |           |                                                                                                    |  |  |  |
| if0_data_to_and_from_pins_p [(m+p)-1: 0]    | Inout     | Differential serial inout data from/to<br>RXTX_BITSLICE through P side of<br>IOBUFDS from/to FPGA I/O. |  |  |  |
| if0_data_to_and_from_pins_n [(m+p)-1: 0]    | Inout     | Differential serial inout data from/to<br>RXTX_BITSLICE through N side of<br>IOBUFDS from/to FPGA I/O. |  |  |  |
| if0_data_to_and_from_pins [(m+p)-1:0]       | Inout     | Single Ended serial inout data from/to<br>RXTX_BITSLICE through IOBUF from/to<br>FPGA I/O.             |  |  |  |

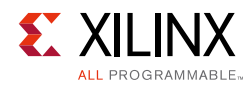

#### Table 2-3: Ports Connected to FPGA Fabric Logic

| Port                                     | Direction | Description                                                                                                    |  |  |  |
|------------------------------------------|-----------|----------------------------------------------------------------------------------------------------|--|--|--|
| Data                                     |           |                                                                                                    |  |  |  |
| if <k>_data_to_fabric[j*(m+p)-1:0]</k>   | Output    | Parallel data output to the fabric from $m$ RX bit slices of Interface <k>.</k>                                                                                                    |  |  |  |
| if <k>_dpa_data_to_fabric[(j*m)-1:0]</k> | Output    | Parallel DPA data output to the fabric from $m$ RX bit slices of Interface <k>.</k>                                                                                                    |  |  |  |
| if <k>_data_from_fabric[j*(m+p)-1:0]</k> | Input     | Parallel DPA data input from fabric to $m$ TX bit slices of Interface <k>.</k>                                                                                                    |  |  |  |
| Clock                                    |           |                                                                                                    |  |  |  |
| if <k>_div_clk_to_fabric</k>             | Output    | Divided version of clock from PLLE3 CLKOUT0 for<br>fabric logic. Frequency of this is data speed divided<br>by the serialization factor. This clock can be used as<br>clock for the fabric logic. |  |  |  |
| RX Delay Control                         |           |                                                                                                    |  |  |  |
| if <k>_rx_ce [m-1:0]</k>                 | Input     | Clock enable for the IDELAY register clock for RX.                                                                                                    |  |  |  |
| if <k>_rx_inc [m-1:0]</k>                | Input     | Increment the current delay tap setting for RX.                                                                                                    |  |  |  |
| if <k>_rx_load [m-1:0]</k>               | Input     | Load the count value from CNTVALUEIN for RX.                                                                                                    |  |  |  |
| if <k>_rx_cntvaluein [m*9-1:0]</k>       | Input     | Counter value from the FPGA logic for dynamically loadable tap value for RX.                                                                                                    |  |  |  |
| if <k>_rx_cntvalueout [m*9-1:0]</k>      | Output    | Counter value going to FPGA logic for monitoring tap value for RX.                                                                                                    |  |  |  |
| if <k>_rx_ce_ext [m-1:0]</k>             | Input     | Extended clock enable for the DELAY for RX.                                                                                                    |  |  |  |
| if <k>_rx_inc_ext [m-1:0]</k>            | Input     | Extended increment the current delay tap setting for RX.                                                                                                    |  |  |  |
| if <k>_rx_load_ext [m-1:0]</k>           | Input     | Extended load the count value from CNTVALUEIN for RX.                                                                                                    |  |  |  |
| if <k>_rx_cntvaluein_ext [m*9-1:0]</k>   | Input     | Extended counter value from the FPGA logic for dynamically loadable tap value for RX.                                                                                                    |  |  |  |
| if <k>_rx_cntvalueout_ext [m*9-1:0]</k>  | Output    | Extended counter value going to the FPGA logic for monitoring tap value for RX.                                                                                                    |  |  |  |
| if <k>_rx_clk</k>                        | Input     | DELAY clock used to sample LOAD, CE INC for RX.                                                                                                    |  |  |  |
| if <k>_rx_rst_dly</k>                    | Input     | Reset the internal IDELAY to value defined in DELAY_VALUE for RX.                                                                                                    |  |  |  |
| if <k>_rx_dpa_ce [m-1:0]</k>             | Input     | DPA clock enable for the IDELAY register clock for RX.                                                                                                    |  |  |  |
| if <k>_rx_dpa_inc [m-1:0]</k>            | Input     | DPA increment the current delay tap setting for RX.                                                                                                    |  |  |  |
| if <k>_rx_dpa_load [m-1:0]</k>           | Input     | DPA load the count value from CNTVALUEIN for RX.                                                                                                    |  |  |  |
| if <k>_rx_dpa_cntvaluein [m*9-1:0]</k>   | Input     | DPA counter value from the FPGA logic for dynamically loadable tap value for RX.                                                                                                    |  |  |  |
| if <k>_rx_dpa_cntvalueout [m*9-1:0]</k>  | Output    | DPA counter value going to FPGA logic for monitoring tap value for RX.                                                                                                    |  |  |  |

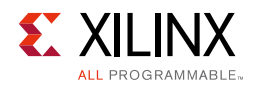

#### Table 2-3: Ports Connected to FPGA Fabric Logic (Cont'd)

| Port                                            | Direction | Description                                                                           |
|-------------------------------------------------|-----------|---------------------------------------------------------------------------------------|
| if <k>_rx_dpa_clk_ext</k>                       | Input     | Extended DPA DELAY clock used to sample LOAD, CE, INC for RX                          |
| if <k>_rx_dpa_ce_ext [m-1:0]</k>                | Input     | Extended clock enable for the DELAY for RX.                                           |
| if <k>_rx_dpa_inc_ext [m-1:0]</k>               | Input     | DPA extended increment the current delay tap setting for RX.                          |
| if <k>_rx_dpa_load_ext [m-1:0]</k>              | Input     | DPA extended load the count value from CNTVALUEIN for RX.                             |
| if <k>_rx_dpa_cntvaluein_ext [m*9-1:0]</k>      | Input     | DPA extended counter value from FPGA logic for dynamically loadable tap value for RX. |
| if <k>_rx_dpa_cntvalueout_ext<br/>[m*9-1:0]</k> | Output    | DPA extended counter value going to FPGA logic for monitoring tap value for RX.       |
| if <k>_rx_dpa_clk</k>                           | Input     | DPA DELAY clock used to sample LOAD, CE, INC for RX.                                  |
| TX Delay Control                                |           |                                                                                       |
| if <k>_tx_ce [m-1:0]</k>                        | Input     | Clock enable for the ODELAY register clock for TX.                                    |
| if <k>_tx_inc [m-1:0]</k>                       | Input     | Increment the current delay tap setting for TX.                                       |
| if <k>_tx_load [m-1:0]</k>                      | Input     | Load the count value from CNTVALUEIN for TX.                                          |
| if <k>_tx_cntvaluein [m*9-1:0]</k>              | Input     | Counter value from FPGA logic for dynamically loadable tap value for TX.              |
| if <k>_tx_cntvalueout [m*9-1:0]</k>             | Output    | Counter value going to the FPGA logic for monitoring tap value for TX.                |
| if <k>_tx_clk</k>                               | Input     | DELAY Clock used to sample LOAD, CE INC for TX.                                       |
| if <k>_tx_rst_dly</k>                           | Input     | Reset the internal ODELAY to value defined in DELAY_VALUE for TX.                     |
| if <k>_clk_fwd_ce</k>                           | Input     | Clock enable for the ODELAY register clock for clk.                                   |
| if <k>_clk_fwd_inc</k>                          | Input     | Increment the current delay tap setting for clk.                                      |
| if <k>_clk_fwd_load</k>                         | Input     | Load the count value from CNTVALUEIN for clk.                                         |
| if <k>_clk_fwd_cntvaluein [8:0]</k>             | Input     | Counter value from FPGA logic for dynamically loadable tap value for clk forward.     |
| if <k>_clk_fwd_cntvalueout [8:0]</k>            | Output    | Counter value going to FPGA logic for monitoring tap value for clk forward.           |
| if <k>_clk_fwd_clk</k>                          | Input     | DELAY Clock used to sample LOAD, CE INC for clk.                                      |
| TRISTATE PORTS <sup>(2)</sup>                   |           |                                                                                       |
| if0_tbyte [(n*4)-1:0]                           | Input     | Serialized Tristate input, 1 per nibble, n indicates no. of nibbles.                  |
| if0_data_tx_t [(m-1):0]                         | Input     | Combinatorial Data Tristate input, 1 per bitslice.                                    |
| if0_clock_strb_tx_t[(p-1):0]                    | Input     | Combinatorial Strobe Tristate input 1 per bitslice.                                   |
| TXBITSLICE_TRI Delay Control <sup>(2)</sup>     |           |                                                                                       |

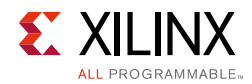

| Table 2-3: Ports Connected to FPGA Fabric Logic (Cont' | Table 2-3: | Ports Connected to | FPGA F | abric Logic | (Cont'd) |
|--------------------------------------------------------|------------|--------------------|--------|-------------|----------|
|--------------------------------------------------------|------------|--------------------|--------|-------------|----------|

| Port                                  | Direction | Description                                                                                                    |
|---------------------------------------|-----------|----------------------------------------------------------------------------------------------------|
| if0_tx_tri_ce_tri                     | Input     | Clock Enable for the ODELAY register clock, 1 per nibble.                                                                                                    |
| if0_bidir_dly_clk                     | Input     | Delay Clock used to sample LOAD,CE,INC, Same clock is connected to RX delay/TX delay/Tri delay clocks.                                                                                                    |
| if0_tx_cntvaluein_tri [8:0]           | Input     | Counter value from the FPGA logic for dynamically loadable tap value, 1 per nibble.                                                                                                    |
| if0_tx_cntvaluout_tri [8:0]           | Output    | Counter value to the FPGA logic for monitoring tap value of the delay control, 1 per nibble.                                                                                                    |
| if0_tx_rst_dly_tri                    | Input     | Resets the Tristate delay control to a value defined in the ODELAY, 1 per nibble.                                                                                                    |
| if0_tx_inc_tri                        | Input     | Increment the current delay tap setting, 1 per nibble.                                                                                                    |
| if0_tx_load_tri                       | Input     | Load the count value from CNTVALUEIN, 1 per nibble.                                                                                                    |
| RIU <sup>(1)</sup>                    |           |                                                                                                    |
| if <k>_riu_rd_data_bsc<i></i></k>     | Output    | Output read data to the controller.                                                                                                    |
| if <k>_riu_valid_bsc<i></i></k>       | Output    | Output read valid to the controller.                                                                                                    |
| if <k>_riu_addr_bsc<i></i></k>        | Input     | Address of the register.                                                                                                    |
| if <k>_riu_clk_bsc<i></i></k>         | Input     | System clock from fabric.                                                                                                    |
| if <k>_riu_nibble_sel_bsc<i></i></k>  | Input     | Nibble select to enable RIU read/write for upper (Logic 1) or lower nibble (Logic 0).                                                                                                    |
| if <k>_riu_wr_data_bsc<i></i></k>     | Input     | Input write data to the register.                                                                                                    |
| if <k>_riu_wr_en_bsc<i></i></k>       | Input     | Register write enable active-High.                                                                                                    |
| Status/Control                        |           |                                                                                                    |
| if <k>_bitslip[(m+p)-1:0]</k>         | Input     | Control input that makes the data bitslip. The function of this pin is determined by bitslip mode, which is selected in the GUI.                                                                                                    |
| if <k>_bitslip_error[(m+p)-1:0]</k>   | Output    | <ul> <li>Error output. Definition varies by bitslip mode:</li> <li>SLIP PER BIT: When eight bitslips are performed, this output is pulsed High.</li> <li>SLIP BY VAL: This pin indicates that the data after <i>n</i> number of bitslips is ready at the output pins of the module.</li> <li>SLIP BY COMP: This pin indicates that the required pattern has been found. The pin stays High as long as the required value is seen.</li> </ul> |
| if <k>_rx_fifo_empty [(m+p)-1:0]</k>  | Output    | FIFO empty flag.                                                                                                    |
| if <k>_rx_fifo_rd_clk [(m+p)-1:0]</k> | Input     | Read clock for each bit FIFO.                                                                                                    |
| if <k>_rx_fifo_rd_en [(m+p)-1:0]</k>  | Input     | FIFO enable for each bit FIFO.                                                                                                    |
| if <k>_rx_dpa_fifo_empty [m-1:0]</k>  | Output    | DPA FIFO empty flag.                                                                                                    |

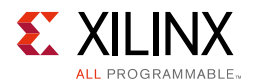

| Port                                            | Direction | Description                                                                                                    |
|-------------------------------------------------|-----------|----------------------------------------------------------------------------------------------------|
| if <k>_rx_dpa_fifo_wrclk_out [m-1:0]</k>        | Output    | DPA FIFO source synchronous write clock out to the FPGA logic.                                                                |
| if <k>_rx_dpa_fifo_rd_clk [m-1:0]</k>           | Input     | DPA read clock for each bit FIFO.                                                                                             |
| if <k>_rx_dpa_fifo_rd_en [m-1:0]</k>            | Input     | DPA FIFO enable for each bit FIFO.                                                                                            |
| if <k>_vtc_rdy_bsc<i></i></k>                   | Output    | PHY calibration is complete (VTC is ready – after EN_VTC is enabled).                                                         |
| if <k>_en_vtc_bsc<i></i></k>                    | Input     | Active-High to enable DELAYCTRL to keep delay over voltage and temp low to load new delay.                                    |
| if <k>_dly_rdy_bsc<i></i></k>                   | Output    | Indicates fixed delay calibration completion and fabric can start eye-training.                                               |
| if <k>_locked</k>                               | Output    | Logic High indicates PLLE3 is locked to the desired clock frequency.                                                          |
| if <k>_tx_en_vtc_tri [n -1:0]<sup>(2)</sup></k> | Input     | Active-High to enable DELAYCTRL to keep delay<br>over voltage and temp to load new delay for<br>TXBITSLICE TRI Delay Control. |
| if <k>_tx_en_vtc [m-1:0]</k>                    | Input     | Active-High to enable DELAYCTRL to keep delay<br>over voltage and temp to load new delay for TX<br>Delay Control.             |
| if <k>_rx_en_vtc [m-1:0]</k>                    | Input     | Active-High to enable DELAYCTRL to keep delay<br>over voltage and temp to load new delay for RX<br>Delay Control.             |
| if <k>_rx_en_vtc_ext [m-1:0]</k>                | Input     | Active-High to enable DELAYCTRL to keep delay<br>over voltage and temp to load new delay for<br>Extended RX Delay Control.    |
| if <k>_rx_dpa_en_vtc</k>                        | Input     | Active-High to enable DELAYCTRL to keep delay<br>over voltage and temp to load new delay for DPA RX<br>Delay Control.         |

#### Table 2-3: Ports Connected to FPGA Fabric Logic (Cont'd)

#### Notes:

1. Because one RIU interface connects to upper and lower nibble bitslice\_control, ports with <i> = 0, 2, 4 and 6 are generated.

2. Applicable only for RXTX Bidirectional bus.

### Chapter 3

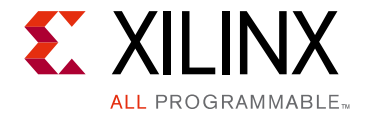

# Designing with the Core

This chapter includes guidelines and additional information to facilitate designing with the core.

### **General Design Guidelines**

This core is for high-speed UltraScale<sup>™</sup> architecture designs and can be configured for a data speed range of 300-1600 MHz. The following steps are recommended for all designs using the High Speed SelectIO Wizard.

- 1. Instantiate the High Speed SelectIO Wizard in the system as shown in Figure 2-1.
- 2. Configure the core for required bus direction (Data Settings, page 19).
- 3. For the RX bus direction, choose appropriate capture scheme (Data Settings, page 19).
- 4. Configure the bus signal type and IOSTANDARD (Data Settings, page 19).
- 5. Configure the core for required number of inputs and/or outputs (Data Settings, page 19).
- 6. Configure the core for required delay type and delay value (Delay Settings, page 21).
- 7. Configure the required data speed and clocking (Clocking Settings, page 25).
- Select the required bank from a list of available banks (Interface < k > Settings Tab, page 19)
- 9. Perform pin assignment as required by the hardware.

### Clocking

The clock source for all the RX/TX\_BITSLICE and BITSLICE\_CONTROL is clkoutphy from PLLE3 when you select **Clk Source** as PLL in the wizard GUI. In this mode, the data speed is the same as the clkoutphy frequency. The reference clock source for the core is always PLL clkoutphy. When in serial mode, the data speed is twice the clkoutphy frequency. The clock for FPGA fabric logic is a divided clock version from the PLLE3.

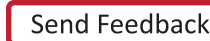

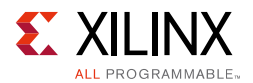

When **Clk Source** in the GUI is selected as External, RX/TX\_BITSLICE and BITSLICE\_CONTROL are clocked by the external clock, and the reference clock source for the core is clkoutphy. In this mode, the data speed is twice the external clock frequency.

The signal clkoutphy is enabled using a counter running at a divided clock from PLLE3 to settle the core logic before actual data is transferred to the FPGA I/O.

Two interfaces can be split across the same bank with independent frequencies at a byte group granularity, as shown in Figure 3-1.

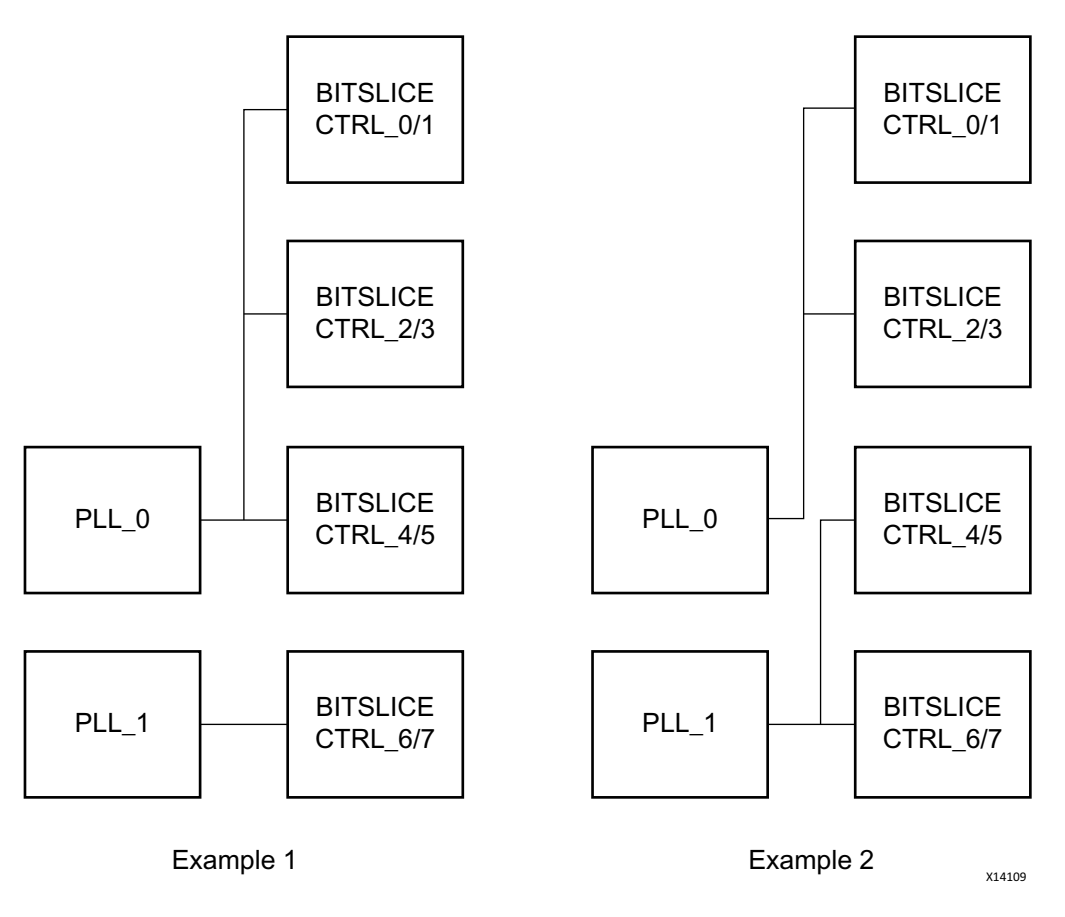

Figure 3-1: Two Interfaces in Same Bank

### Resets

The reset for this core is an asynchronous reset connected to PLLE3. A locked output is inverted and connected to the reset of individual blocks.

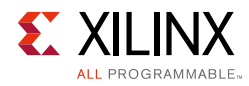

### **Protocol Description**

The BITSLICE\_CONTROL primitive controls the clocking and characteristics of RX\_BITSLICE. Control of BITSLICE\_CONTROL is through a Register Interface Unit (RIU), which is a bank of 64 registers each of 16 bits. The RIU register map gives access to all the required delay and control values for the nibble group being programmed. For more details, refer to the *UltraScale Architecture SelectIO Resources: Advance Specification User Guide* (UG571) [Ref 9].

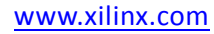

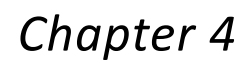

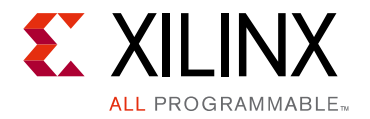

# **Design Flow Steps**

This chapter describes customizing and generating the core, constraining the core, and the simulation, synthesis and implementation steps that are specific to this IP core. More detailed information about the standard Vivado® design flows and the IP integrator can be found in the following Vivado Design Suite user guides:

- Vivado Design Suite User Guide: Designing IP Subsystems using IP Integrator (UG994) [Ref 1]
- Vivado Design Suite User Guide: Designing with IP (UG896) [Ref 2]
- Vivado Design Suite User Guide: Getting Started (UG910) [Ref 3]
- Vivado Design Suite User Guide: Logic Simulation (UG900) [Ref 4]

### **Customizing and Generating the Core**

This section includes information about using Xilinx tools to customize and generate the core in the Vivado® Design Suite. You can customize the IP for use in your design by specifying values for the various parameters associated with the IP core using the following steps:

- 1. Select the IP from the IP catalog.
- 2. Double-click the selected IP or select the Customize IP command from the toolbar or right-click menu.

For details about starting a Vivado project, see the Vivado Design Suite User Guide: Designing with IP (UG896) [Ref 2] and the Vivado Design Suite User Guide: Getting Started (UG910) [Ref 3].

For details about output generation, see the *Vivado Design Suite User Guide: Designing with IP* (UG896) [Ref 2].

*Note:* Figures in this chapter are illustrations of the Vivado IDE. The layout depicted here might vary from the current version.

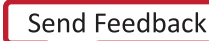

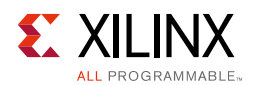

### **General GUI Settings**

- **Component Name**: Component name is user defined. Component names must not contain any reserved words in Verilog or VHDL.
- **Number of Interface**: Select a maximum of two interfaces either in separate banks or the same bank with different configuration settings.

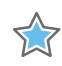

**IMPORTANT:** When the Number of Interface is set to 2, the GUI provides interface and pin settings tabs for both interfaces.

### Interface<k> Settings Tab

|                                                                                                    | Customize IP                                                                                                    | X                                                                                                    |
|----------------------------------------------------------------------------------------------------|----------------------------------------------------------------------------------------------------|----------------------------------------------------------------------------------------------------|
| High Speed SelectIO Wizard (1.1)                                                                                                    |                                                                                                    | 1                                                                                                    |
| 🍘 Documentation 늡 IP Location 🧔 Switch to Defaults                                                                                                    |                                                                                                    |                                                                                                    |
| Show disabled ports           ■ f0_data_from_pins_pi0_0)           = f0_data_from_pins_pi0_0)           = f0_data_from_pins_pi0_0)           = f0_data_from_pins_pi0_0)           = f0_data_from_pins_pi0_0)           = f0_data_from_data_from_pins_pi0_0)           = f0_data_from_data_from_pins_pi0_0)           = f0_data_from_data_from_fo_data_t0_fbottom           = f0_data_from_data_from_fo_data_t0_fbottom           = f0_data_from_data_from_fo_data_t0_fbottom           = f0_data_from_data_from_fo_data_t0_fbottom           = f0_data_from_data_from_fo_data_t0_fbottom           = f0_data_from_data_from_fo_data_t0_fbottom           = f0_data_from_data_from_fo_data_t0_fbottom           = f0_data_from_data_from_fo_data_t0_fbottom           = f0_data_from_data_fbottom           = f0_data_from_data_fbottom           = f0_data_fbottom           = f0_data_fbottom           = f0_data_fbottom           = f0_data_fbottom           = f0_data_fbottom           = f0_data_fbottom           = f0_data_fbottom           = f0_data_fbottom           = f0_data_fbottom           = f0_data_fbottom           = f0_data_fbottom           = f0_data_fbottom           = f0_data_fbottom           = f0_data_fbottom | Component Name       high_speed_selectio_wiz_0         Number of Interface       1         Interface 0 Settings       Interface 0 Pin Assignment         Data       Bus Dir         Bus Dir       RX         Bus Sig Type       Differential         Bus lo Std       DIFF SSTL15         Data       Data         Bus Data Width       1         Bus Data Width       1         Serialization Factor       8         Rx Capture Scheme       DPA         Control       C         Citk Source       PLL         Enable VTC Port       Enable Bitslip         Cik Scheme       BUF PLL         Rx Cik Phase       SHIFT 0         Bitslip Mode       SLIP PER BIT         Bitslip Val (in Hex)       2C | Delay         Rx Delay Cascade         Tx Delay Type         NONE         Tx Delay Yalue         0         Rx Delay Yalue         0         Rx Delay Yalue         0         Rx Delay Yalue         0         Clik Forward Delay Type         NONE         Clik Forward Delay Type         NONE         Clik Forward Delay Value         0         (In Forward Delay Value         0         (Ik Forward Delay Value         0         (Ik Forward Delay Value         0         (Ik Sig Type         Differential         "         Clik Delay Type         NONE         Clik Delay Type         NONE         Clik Delay Type         NONE         Clik Delay Type         NONE         Clik Forward Sig Type         Differential         "         Clik Forward Sig Type |
|                                                                                                    |                                                                                                    | OK Cancel                                                                                                    |

Figure 4-1: Interface0 Settings for Number of Interface Set to 1

#### Data Settings

- **Bus Direction**: Selects RX, TX, RXTX Separate, RXTX Bidirectional for the interface. Additional bus options are enabled in the wizard GUI after selecting a bus direction. RX is set as default.
- **Bus Sig Type**: Selects differential or single-ended bus signal type. Selecting differential instantiates differential input/output buffers. The single-ended type instantiates

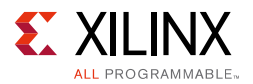

single-ended input/output buffers in the data path. Changes to this parameter also updates the **Clk Sig Type** with the same value.

- **Bus IO Std**: Lists all the available I/O standards of differential or single-ended buffers in the selected bank for the device.
- **Data Rate**: DDR is the only rate available for the RX/TX\_BITSLICE. SDR functionality can be achieved by skipping alternate bits from the RX or TX data to/from High Speed SelectIO Wizard.
- Number of Strobes: Valid for bidirectional buses only. Supported values are 0, 1, 2, 4.
- Bus Data Width: The bus data width range depends on the Bus Direction, Bus Sig Type and Number of Strobes selection.
  - RX and TX Bus Direction:
    - For differential signal type, the range is 1 to 23
    - For single-ended signal type, the range is 1 to 47.
  - RXTX Separate Bus Direction:
    - For differential signal type, the range is 1 to 11
    - For single-ended signal type, the range is 1 to 23.

**Note:** When the Clock Forwarding is enabled, the differential mode range for TX is 1-22 and for RXTX Separate the differential mode range is 1-10. When two interfaces are in the same bank, the bus data width range is either half or 25% of the maximum width. For example, Interface 0 bus data width sets the range for Interface 1, to ensure appropriate connection among design blocks. For half bank, the data width becomes half of the actual data width of the full bank.

 RXTX Bidirectional: The bus data width depends on the Bus Sig Type and Number of Strobes selection. The data width must be an integral multiple of Number of Strobes. Table 4-1 lists the maximum supported data width for different strobes.

| Bus Sig Type | Strobe 0 | Strobe 1 | Strobe 2 | Strobe 4 |
|--------------|----------|----------|----------|----------|
| Single Ended | 46       | 46       | 44       | 40       |
| Differential | 23       | 22       | 20       | 16       |

Table 4-1: Maximum Supported Data Width for Different Strobes

- Serialization Factor: Defines the serialization factor for parallel data input width from the fabric. Legal values are 4 and 8. The interface data speed maximum range depends on serialization factor. The maximum data speed range is 800 MHz if the serialization factor is 4 and 1600 MHz if the serialization factor is 8. The serialization factor is set to 8 by default.
- **Rx Capture Scheme**: Rx Capture schemes are provided to configure the interface for high-speed operations. DPA (Dynamic Phase Alignment) uses differential input differential output buffers to sample P and N data separately and allows calibration on the data. BIT mode allows calibration of the delays on each data input. BUS mode

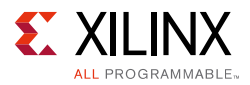

allows calibration of the delay on the clock only and keeps a fixed delay on the data. Currently BUS mode is mapped to BIT mode.

 DPA Circuitry: This mode uses two RX bitslices for a single bit of data. The P output of IBUFDS\_DIFF\_OUT connects to actual data, and N output is connected to eye training data bitslice. This mode can be used with delay calibration logic to compensate for any variation in the input data, such as sampling clock reference or variation (voltage and temperature). Figure 4-2 details the DPA circuitry.

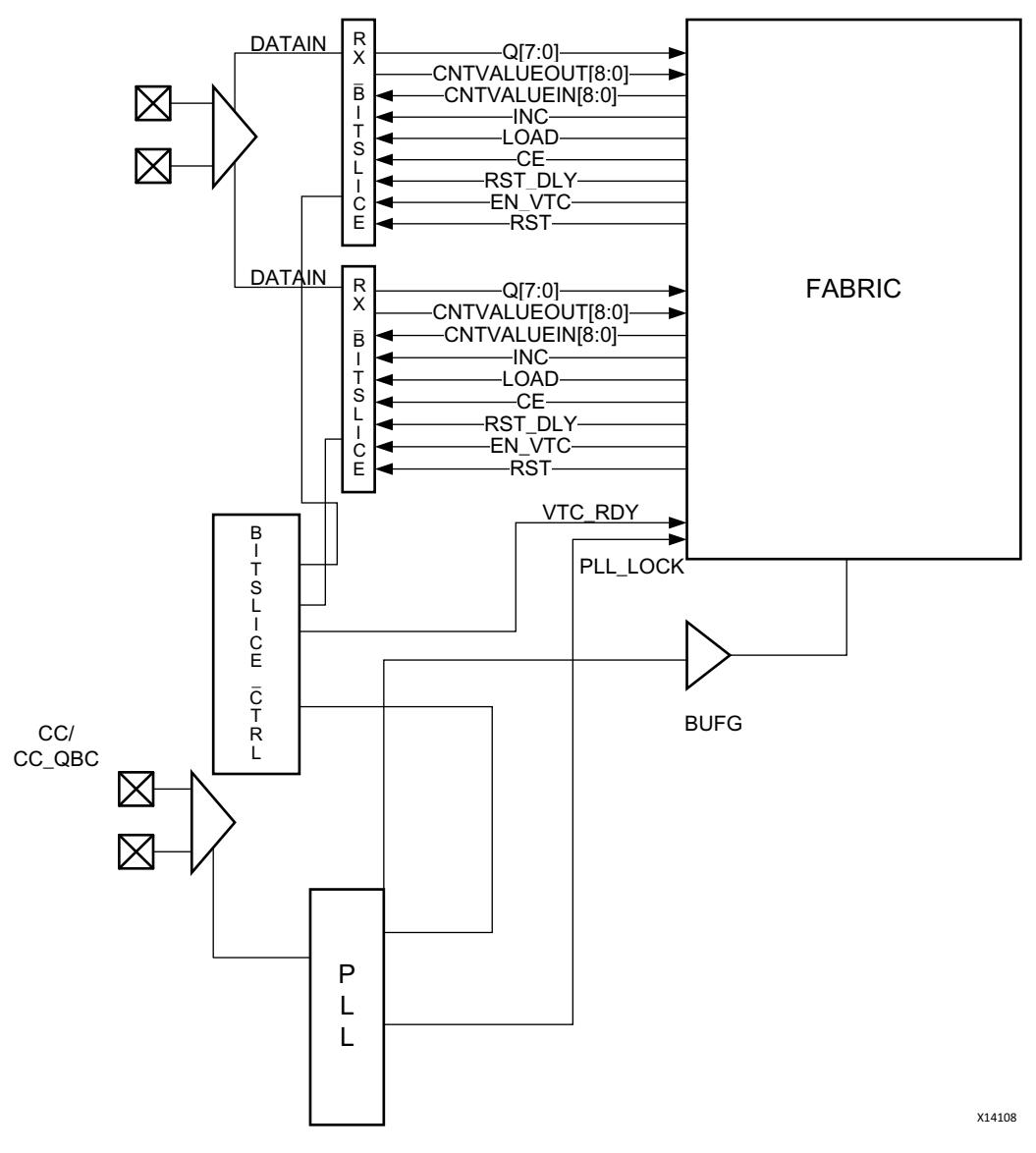

Figure 4-2: DPA Capture Scheme

#### **Delay Settings**

• **Rx Delay Cascade**: Enables cascading of IDELAY and extended delay lines to get a total of 2.5 ns delay on the RX data path.

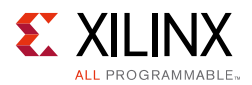

#### • Tx Delay Type:

- FIXED: Fixed delay value set through Tx Delay Value is applied on TX data.
- **VARIABLE**: Delay on TX data can be incremented or decremented from the default value using delay control inputs CE, CLK, and INC.
- **VAR\_LOAD**: Delay on TX Data can be incremented or decremented from the default set value, or loaded with a new value on CNTVALUEIN using delay control inputs CE, CLK, and INC.
- **Tx Delay Value**: Value of desired TX delay in pico seconds for **FIXED** mode and in COUNT (tap) for **VARIABLE** and **VAR\_LOAD** modes. The output delay contains a 512 tap delay line with a maximum value of 1,250 ps. These taps are uncalibrated individually, but the logic to allow a conversion from a fixed value (in ps) to a certain number of taps is built into the I/O control logic. This logic requires a reference clock. No tap-dependent jitter is added by the delay line.
- Rx Delay Type:
  - **FIXED**: Fixed delay value set through **Rx Delay Value** is applied on RX data.
  - **VARIABLE**: Delay on RX data can be incremented or decremented from the default value using delay control inputs CE, CLK, and INC.
  - **VAR\_LOAD**: Delay on RX data can be incremented or decremented from the default set value or loaded with a new value on CNTVALUEIN using delay control inputs CE, CLK, and INC.
- Rx Delay Value: Value of desired RX delay in pico seconds for FIXED mode and in COUNT (tap) for VARIABLE and VAR\_LOAD mode. The input delay contains a 512 tap delay line with a maximum value of 1,250 ps when Rx Delay Cascade is false. If Rx Delay Cascade is enabled, this delay can be configured to 1024 taps or 2500 ps.

*Note:* For bidirectional buses, RX/TX delay values should be same, if the Delay type is **FIXED**.

- Clk Fwd Delay Type:
  - **FIXED**: Fixed delay value set through **Clk Fwd Delay Value** is applied on Clk Forward.
  - **VARIABLE**: Delay on Clk Forward can be incremented or decremented from the default value using delay control inputs CE, CLK, and INC.
  - **VAR\_LOAD**: Delay on Clk Forward can be incremented or decremented from the default set value or loaded with a new value on CNTVALUEIN using delay control inputs CE, CLK, and INC.
- **Clk Fwd Delay Value**: Value of desired Clk Forward Delay in pico seconds for **FIXED** mode, and in COUNT (tap) for **VARIABLE** and **VAR\_LOAD** modes. The output delay contains a 512 tap delay line with a maximum value of 1,250 ps.

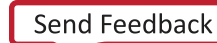

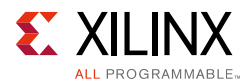

#### • Strobe Selection:

- **Interface0 Bank Selection for RXTX Bidirectional**: Lists all the banks available for the selected device. Applicable only for bidirectional buses.
- **IFO strobe** <**i> Pin**: Provides the strobe pin, where <**i>** indicates the strobe number.

#### **Control Settings**

- **Tx Output Phase 90**: Delays TX output data phase by 90 degrees.
- **RIU Interface**: Enables Register Interface Unit (RIU) per bitslice to access internal registers. Every delay element's tap setting can be read with the RIU. Various features, such as clock gating and Voltage Temperature (VT) tracking can be disabled. With this option, you can dynamically change the FIFO usage (for example, from synchronous to asynchronous to full bypass).
- **Enable VTC Port**: Enabling this option provides an optional port for Voltage and Temperature Control (VTC).
- **Enable Bitslip**: For bus direction RX, bitslip logic can be enabled to align the RX data with the expected pattern.
- **Clk Source**: Selects PLL or EXTERNAL clock as the clock source.
  - **EXTERNAL**: The input clock for a data receiver comes from RX\_BITSLICE 0. Data speed in this case is equal to the input clock frequency.
  - **PLL**: clkoutphy from PLL is used for both data transmitter and receiver. In this mode, the RX is always configured for Serial Mode operation.

**Note:** When BUS DIR is RXTX\_SEPARATE, the RX and TX use the same PLL. The TX operates at the data speed configured in the wizard GUI. The RX data speed is twice that of the TX. CLK Source is always EXTERNAL for bidirectional buses.

- Clk Scheme:
  - **IBUF\_PLL**: In this scheme, the input clock is connected to the IBUF which is driving the PLL CLKIN pin. Select the Pin LOC in the Interface Pin Assignment Tab.
  - IBUF\_MMCM\_PLL: In this scheme, the input clock is connected to the IBUF which drives the CLKIN1 pin of the MMCM to generate the same frequency as the input clock. The output clock from the MMCM drives the PLL CLKIN pin. This option is useful for driving the multiple banks using a common clock input.

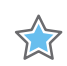

**IMPORTANT:** Because the clock input pin can come from any bank, you must override the Pin LOC constraint for this scheme when the clock source is not present in the interface 0 bank.

• **BUFG\_PLL**: In this scheme, the input to the PLL is driven from the BUFG. If there is a MMCM/PLL already used in the system instantiating this IP, you should use this option to connect the clock to the PLL.

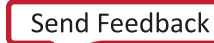

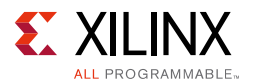

- Data TriState: Sets the tristate control for the data pins set in the bus width parameter.
  - **Combinatorial**: Uses the T pin of the RXTX\_BITSLICE. The T input from fabric logic directly goes to RXTX\_BITSLICE.
  - **Serialized**: The TBYTE\_IN input coming from fabric logic goes to the BITSLICE\_CONTROL and controls the TBYTE\_IN of RXTX\_BITSLICE through TX\_BITSLICE\_TRI.
- **Clock/Strobe TriState**: Sets the tristate control for the Clock/Strobe pins for the strobes set in the **Number of Strobes** parameter.
  - **Combinatorial**: Uses the T pin of the RXTX\_BITSLICE. The T input from fabric logic directly goes to RXTX\_BITSLICE.
  - Serialized: The TBYTE\_IN input coming from fabric logic goes to the BITSLICE\_CONTROL and controls the TBYTE\_IN of RXTX\_BITSLICE through TX\_BITSLICE\_TRI.
- **RX Clk Phase**: Selecting SHIFT\_180 shifts the read clock by 180 degrees relative to the read Clock Source.
  - For Clk Source PLL, valid options are SHIFT\_0, SHIFT\_180.
  - For Clk Source EXTERNAL, valid options are SHIFT\_0, SHIFT\_90, SHIFT\_180 and SHIFT\_270.
- Bitslip Mode:
  - **SLIP PER BIT**: Bitslip the data per bit. When pulsed for a single clock cycle, data is shifted bit per bit. When held High for several clock cycles, the data is shifted by one bit.
  - **SLIP BY VAL**: Bitslip the input data over the given **Bitslip Val** value and then show the output.

*Note:* The Bitslip input serves as load for the **Bitslip Val** value and must be a pulse of a single clock cycle.

- **SLIP BY COMP**: Bitslip until the given data on **Bitslip Val** has been found and then enable the output.
- **SLIP FAST COMP**: Data is compared with a given pattern on **Bitslip Val**. At a bitslip pulse, when input data and pattern are equal, the data is output.
- **Bitslip Val**: Provides value for the SLIP BY VAL mode or pattern (0x2C by default) for SLIP BY COMP/SLIP FAST COMP.

For details on the implementation, refer to the *Bitslip in Logic Application Note* (XAPP1208) [Ref 10].

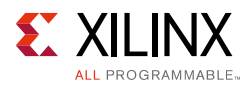

#### **Clocking Settings**

- **Input Clk Frequency**: For a clock source of PLL, the input clock frequency range is 70-1066 MHz. When EXTERNAL is selected as the clock source. The input clock frequency range is 150-800 MHz
- Interface <k> Data Speed:

*Note:* Not all the values are valid in the provided range. Valid values of Data Speed depend on the selection of Input Clk Frequency, PLLE3 Multiply/Divide factor and CLKOUTPHY\_MODE.

- Clk source PLL:
  - For a serialization factor of eight, the Interface<k> data speed range is 300-1600 MHz.
  - For a serialization factor of four, the Interface<k> data speed range is 300-800 MHz.
- Clk source EXTERNAL:
  - For a serialization factor of eight, the Interface<k> data speed range is 300-1600 MHz.
  - For a serialization factor of four, the Interface <k> data speed range is 300-800 MHz.
- **Clk Sig Type**: Same signal type as **Bus Sig Type**. This option is disabled in the current version of the core.
- **Clk IO Std**: Same I/O standard as **Bus IO Std**. This option is disabled in the current version of the core.
- **Clk Delay Type**: This option is disabled in the current version of the core.
- **Clk Delay Value**: This option is disabled in the current version of the core.
- **Clk Fwd**: When enabled, forwards clock along with the data in TX or RX and TX Separate mode for source synchronous data transfer application.
- **Clk Forward Sig Type**: Same signal type as **Bus Sig Type**. This option is disabled in the current version of the core.

#### Interface Pin Assignment Tab

This tab provides a bank selection option for the interface. Selections in this tab rename the ports that are connected to FPGA pins and pin LOC constraints for data, interface clock source, and clk forward ports.

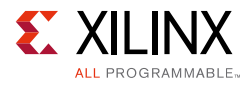

|                                                                                                    | Customize IP 🛛 🗙                         |
|----------------------------------------------------------------------------------------------------|------------------------------------------|
| High Speed SelectIO Wizard (1.1)                                                                                                    | 4                                        |
| 🍘 Documentation 🛅 IP Location 📮 Switch to Defaults                                                                                                    |                                          |
| Show disabled ports           ■           ■           ■           ■           ■           ■           ■           ■           ■           ■           ■           ■           ■           ■           ■           ■           ■           ■           ■           ■           ■           ■           ■           ■           ■           ■           ■           ■           ■           ■           ■           ■           ■           ■           ■           ■           ■           ■           ■           ■           ■           ■           ■           ■           ■           ■           ■           ■           ■           ■           ■           ■ | Component Name high.speed_selectio_wiz_0 |
|                                                                                                    | OK Cancel                                |

Figure 4-3: Interface Pin Assignment Tab

- **Interface**<**k**> **Bank Selection**: Lists all available High Performance (HP) and High Range (HR) banks for the selected device. Applicable only for RX, TX, RXTX Separate.
- **Interface**<**k**> **Pin Loc**: Provides port renaming box with a list of available pins for the selected bank. Applicable only for RX, TX, RXTX Separate.
- **IO Clk Pin Name**: Port renaming for the clock pin along with available global clock capable pins.
- **Clock/Strobe Pin(s)**: Applicable only for bidirectional buses. The option is disabled.
- Data Pins: Applicable only for bidirectional buses.
  - **IFO strobe 0 Pin**: Provides list of available pins when the number of strobes is set to 0.
  - **IFO Strobe** <**i**> **data Pin**: Provides a list of available pins for each strobe, where <**i**> indicates the strobe number.

#### **User Parameters**

Table 4-2 shows the relationship between the fields in the Vivado IDE and the User Parameters (which can be viewed in the Tcl Console).

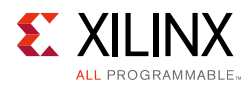

| Vivado IDE Parameter/Value <sup>(1)</sup>            | User Parameter/Value <sup>(1)</sup> | Default Value                       |
|------------------------------------------------------|-------------------------------------|-------------------------------------|
| Number Of Interfaces                                 | NUM_INTERFACE                       | 1                                   |
| Interface0 Bank Selection                            | IF0_BANK_SELECTION                  | 44                                  |
| if0_data_from_pins name                              | IF0_DATA_FROM_PINS_NAME             | if0_data_from_pins<br>name          |
| if0_data_to_pins name                                | IF0_DATA_TO_PINS_NAME               | if0_data_to_pins name               |
| if0_data_to_and_from_pins name                       | IF0_DATA_TO_AND_FROM_PINS_NA<br>ME  | if0_data_to_and_from_<br>pins name  |
| if0_clk_fwd_to_pins name                             | IF0_CLK_FWD_TO_PINS_NAME            | if0_clk_fwd_to_pins<br>name         |
| if0_clk_pin name                                     | IF0_CLK_PIN_NAME                    | if0_clk_pin name                    |
| Bus Dir                                              | IF0_BUS_DIR                         | RX                                  |
| Bus Sig Type                                         | IF0_BUS_SIG_TYPE                    | DIFF                                |
| Bus Io Std                                           | IF0_BUS_IO_STD                      | DIFF_SSTL15                         |
| Data Rate                                            | IF0_DATA_RATE                       | DDR                                 |
| Number Of Strobes                                    | IF0_NUM_STROBES                     | 0                                   |
| Bus Data Width                                       | IF0_BUS_DATA_WIDTH                  | 1                                   |
| Serialization Factor                                 | IF0_SERIALIZATION_FACTOR            | 8                                   |
| Interface0 Bank Selection for RX TX<br>Bidirectional | IF0_BIDIR_BANK_SELECTION            | 44                                  |
| Rx Capture Scheme                                    | IF0_RX_CAPTURE_SCHEME               | DPA, For bidirectional<br>buses BIT |
| Tx Output Phase 90                                   | IF0_TX_OUTPUT_PHASE_90              | FALSE                               |
| Rx Delay Cascade                                     | IF0_RX_DELAY_CASCADE                | FALSE                               |
| Tx Delay Type                                        | IF0_TX_DELAY_TYPE                   | None                                |
| Tx Delay Value                                       | IF0_TX_DELAY_VALUE                  | 0                                   |
| Rx Delay Type                                        | IF0_RX_DELAY_TYPE                   | VAR_LOAD                            |
| Rx Delay Value                                       | IF0_RX_DELAY_VALUE                  | 0                                   |
| Clk Forward Delay Type                               | IF0_CLK_FWD_DELAY_TYPE              | None                                |
| Clk Forward Delay Value                              | IF0_CLK_FWD_DELAY_VALUE             | 0                                   |
| Input Clk Frequency                                  | IF0_INPUT_CLK_FREQ                  | 300                                 |
| Interface0 Data Speed                                | IF0_DATA_SPEED                      | 600                                 |
| Clk Source                                           | IF0_CLK_SOURCE                      | PLL                                 |
| Clk Scheme                                           | IF0_CLK_BUFFER                      | IBUF_PLL                            |
| Data TriState                                        | IF0_DATA_TRISTATE                   | COMBINATORIAL                       |
| Clock/Strobe TriState                                | IF0_CLOCK_TRISTATE                  | COMBINATORIAL                       |
| Clk Sig Type                                         | IF0_CLK_SIG_TYPE                    | DIFF                                |
| Clk IO Std                                           | IF0_CLK_IO_STD                      | DIFF_SSTL15                         |
| Clk Delay Type                                       | IF0_CLK_DELAY_TYPE                  | None                                |
| Clk Delay Value                                      | IF0_CLK_DELAY_VALUE                 | 0                                   |

#### Table 4-2: Vivado IDE Parameter to User Parameter Relationship

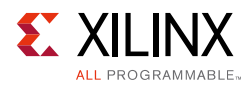

| Vivado IDE Parameter/Value <sup>(1)</sup> | User Parameter/Value <sup>(1)</sup> | Default Value                      |
|-------------------------------------------|-------------------------------------|------------------------------------|
| Clk Fwd                                   | IF0_CLK_FWD                         | FALSE                              |
| Clk Forward Sig Type                      | IF0_CLK_FWD_SIG_TYPE                | DIFF                               |
| Enable VTC Port                           | IF0_EN_VTC                          | FALSE                              |
| Rx Clk Phase                              | IF0_RX_CLK_PHASE_P                  | SHIFT 0                            |
| RIU Interface                             | IF0_ENABLE_RIU_INTERFACE            | FALSE                              |
| Enable Bitslip                            | IF0_ENABLE_BITSLIP                  | TRUE                               |
| Bitslip Mode                              | IF0_BITSLIP_MODE                    | SLIP PER BIT                       |
| Bitslip Val (in Hex)                      | IF0_BITSLIP_VAL                     | 1                                  |
| Interface0 Clock IO Pin Loc               | IF0_CLK_IO_LOC                      | None                               |
| Interface0 Clock Forward Pin Loc          | IF0_CLK_FWD_LOC                     | None                               |
| Interface0 Data IO <0-47> Pin Loc         | IF0_DATA_IO_<0-47>_LOC              | None                               |
| Data IO <0-47> Pin Loc                    | IF0_DATA_IO_<0-47>_LOC              | None                               |
| Interface1 Bank Selection                 | IF1_BANK_SELECTION                  | 45                                 |
| if1_data_from_pins name                   | IF1_DATA_FROM_PINS_NAME             | if1_data_from_pins<br>name         |
| if1_data_to_pins name                     | IF1_DATA_TO_PINS_NAME               | if1_data_to_pins name              |
| if1_data_to_and_from_pins name            | IF1_DATA_TO_AND_FROM_PINS_          | if1_data_to_and_from_<br>pins name |
| if1_clk_fwd_to_pins name                  | IF1_CLK_FWD_TO_PINS_NAME            | if1_clk_fwd_to_pins<br>name        |
| if1_clk_pin name                          | IF1_CLK_PIN_NAME                    | if1_clk_pin name                   |
| Bus Dir                                   | IF1_BUS_DIR                         | RX                                 |
| Bus Sig Type                              | IF1_BUS_SIG_TYPE                    | DIFF                               |
| Bus Io Std                                | IF1_BUS_IO_STD                      | DIFF_SSTL15                        |
| Data Rate                                 | IF1_DATA_RATE                       | DDR                                |
| Bus Data Width                            | IF1_BUS_DATA_WIDTH                  | 1                                  |
| Serialization Factor                      | IF1_SERIALIZATION_FACTOR            | 8                                  |
| Rx Capture Scheme                         | IF1_RX_CAPTURE_SCHEME               | FALSE                              |
| Tx Output Phase 90                        | IF1_TX_OUTPUT_PHASE_90              | FALSE                              |
| Rx Delay Cascade                          | IF1_RX_DELAY_CASCADE                | None                               |
| Tx Delay Type                             | IF1_TX_DELAY_TYPE                   | None                               |
| Tx Delay Value                            | IF1_TX_DELAY_VALUE                  | 0                                  |
| Rx Delay Type                             | IF1_RX_DELAY_TYPE                   | VAR_LOAD                           |
| Rx Delay Value                            | IF1_RX_DELAY_VALUE                  | 0                                  |
| Input Clk Frequency                       | IF1_INPUT_CLK_FREQ                  | 300                                |
| Interface1 Data Speed                     | IF1_DATA_SPEED                      | 600                                |
| Clk Source                                | IF1_CLK_SOURCE                      | PLL                                |
| Clk Scheme                                | IF1_CLK_BUFFER                      | IBUF_PLL                           |
| Clk Sig Type                              | IF1_CLK_SIG_TYPE                    | DIFF                               |

#### Table 4-2: Vivado IDE Parameter to User Parameter Relationship (Cont'd)

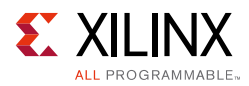

| Vivado IDE Parameter/Value <sup>(1)</sup> | User Parameter/Value <sup>(1)</sup> | Default Value |
|-------------------------------------------|-------------------------------------|---------------|
| Clk IO Std                                | IF1_CLK_IO_STD                      | DIFF_SSTL15   |
| Clk Delay Type                            | IF1_CLK_DELAY_TYPE                  | None          |
| Clk Delay Value                           | IF1_CLK_DELAY_VALUE                 | 0             |
| Clk Fwd                                   | IF1_CLK_FWD                         | FALSE         |
| Clk Forward Sig Type                      | IF1_CLK_FWD_SIG_TYPE                | DIFF          |
| Clk Forward Delay Type                    | IF1_CLK_FWD_DELAY_TYPE              | None          |
| Clk Forward Delay Value                   | IF1_CLK_FWD_DELAY_VALUE             | 0             |
| Enable VTC Port                           | IF1_EN_VTC                          | FALSE         |
| Rx Clk Phase                              | IF1_RX_CLK_PHASE_P                  | SHIFT 0       |
| RIU Interface                             | IF1_ENABLE_RIU_INTERFACE            | FALSE         |
| Enable Bitslip                            | IF1_ENABLE_BITSLIP                  | TRUE          |
| Bitslip Mode                              | IF1_BITSLIP_MODE                    | SLIP PER BIT  |
| Bitslip Val (in Hex)                      | IF1_BITSLIP_VAL                     | 1             |
| Interface1 Clock IO Pin Loc               | IF1_CLK_IO_LOC                      | None          |
| Interface1 Data IO < 0-47 > Pin Loc       | IF1_DATA_IO_<0-47>_LOC              | None          |
| Interface1 Clock Forward Pin Loc          | IF1_CLK_FWD_LOC                     | None          |

#### Table 4-2: Vivado IDE Parameter to User Parameter Relationship (Cont'd)

#### Notes:

1. Parameter values are listed in the table where the Vivado IDE parameter value differs from the user parameter value. Such values are shown in this table as indented below the associated parameter.

### **Output Generation**

The core delivers verilog RTL for the core logic, example design and example test bench. The following files are created when core is configured and output products are generated:

- <ComponentName>.xci
- <ComponentName>.veo
- <ComponentName>\_if<k>\_bitslice\_array.v
- <ComponentName>\_if<k>\_bitslice\_control\_array.v
- <ComponentName>\_hsio.v
- <ComponentName>.v

When bitslip logic is enabled, the following files are delivered:

- <ComponentName>\_if<k>\_BitSlipInLogic\_Toplevel.v
- <ComponentName>\_if<k>\_BitSlipInLogic\_<n>b.v
- <ComponentName>\_C2BCEtc.v

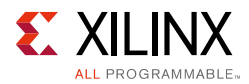

- <ComponentName>\_C3BCEtc.v
- <ComponentName>\_Fdcr.v
- <ComponentName>\_GenPulse.v

If the IP example design project is opened, another core instance with the core name <ip\_ex\_inst> is instantiated in the <ComponentName>\_exdes.v. For example design simulation, the <ComponentName>\_tb.v test bench file is generated.

### **Constraining the Core**

This section contains information about constraining the core in the Vivado Design Suite.

### **Required Constraints**

The core creates all the required clock and pin LOC constraints for the selected interfaces in the core-level XDC file.

### Device, Package, and Speed Grade Selections

Input clock frequency selection depends on the maximum frequencies supported by the BUFG. Select the device, package and speed grades after referring to the *Kintex UltraScale Architecture Data Sheet* (DS892) for details on supported maximum frequencies [Ref 8].

### **Clock Frequencies**

The I/O logic for this core works in the range 300-1600 MHz. The fabric logic for this core works up to 200 MHz.

#### **Clock Management**

All clocks are generated using PLLE3. For one interface per bank, one PLL is used. For two interfaces in a same bank, two PLLs are used.

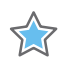

**IMPORTANT:** Core logic should be clocked with the divided version of the PLL output. When different interfaces have different data speeds, you have to synchronize fabric data accordingly.

### **Clock Placement**

The input clock is placed on global clock pins with the name  $*\_GC\_*$ . For an external clock source, the RX clock is placed on the  $*\_GC\_QBC\_*$  pin.

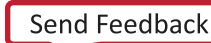

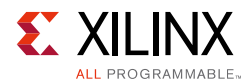

### Banking

This core can be used to configure an I/O circuit for High Range (HR) and High Performance (HP) banks. Available banks for the project part are provided in the GUI for selection. See Customizing and Generating the Core for more details.

### **Transceiver Placement**

There are no transceiver placement constraints for this core.

### I/O Standard and Placement

The High Speed SelectIO Wizard supports following I/O standards:

• High Performance Differential I/O

DIFF\_HSTL\_I DIFF\_HSTL\_I\_18 DIFF\_SSTL18\_I DIFF\_SSTL15 DIFF\_SSTL135 DIFF\_SSTL12 DIFF\_HSUL\_12 DIFF\_HSTL\_I\_DCI DIFF\_HSTL\_I\_DCI\_18 DIFF\_SSTL18\_I\_DCI DIFF\_SSTL15\_DCI DIFF\_SSTL135\_DCI DIFF\_SSTL12\_DCI DIFF\_HSUL\_12\_DCI LVDS SLVS\_400\_18 SUB\_LVDS DIFF\_HSTL\_I\_12 DIFF\_POD10 DIFF\_POD12 DIFF\_HSTL\_I\_DCI\_12 DIFF\_POD10\_DCI DIFF\_POD12\_DCI}

#### High Performance Single Ended I/O

LVCMOS18 LVCMOS15 LVCMOS12 HSUL\_12 LVDCI\_18 LVDCI\_15 HSUL\_12\_DCI HSLVDCI\_18 HSLVDCI\_15 HSTL\_I HSTL\_I\_DCI HSTL\_I\_18 HSTL\_I\_DCI\_18 HSTL\_I\_12 HSTL\_I\_DCI\_12 SSTL18\_I SSTL15 SSTL135 SSTL12 SSTL18\_I\_DCI SSTL15\_DCI SSTL135\_DCI SSTL12\_DCI POD10 POD12 POD10\_DCI POD12\_DCI

#### • High Range Differential I/O

DIFF\_HSTL\_I DIFF\_HSTL\_II DIFF\_HSTL\_I\_18 DIFF\_HSTL\_II\_18 DIFF\_SSTL18\_I DIFF\_SSTL18\_II DIFF\_SSTL15 DIFF\_SSTL15\_R DIFF\_SSTL135 DIFF\_SSTL135\_R DIFF\_SSTL12 DIFF\_HSUL\_12 LVDS\_25 RSDS\_25 TMDS\_33 MINI\_LVDS\_25 PPDS\_25 SUB\_LVDS\_25 SLVS\_400\_25

#### • High Range Single Ended I/O

LVTTL LVCMOS33 LVCMOS25 LVCMOS18 LVCMOS15 LVCMOS12 HSUL\_12 HSTL\_I HSTL\_II HSTL\_I\_18 HSTL\_II\_18 SSTL18\_I SSTL18\_II SSTL15 SSTL15\_R SSTL135\_R SSTL135\_R SSTL12 LVPECL

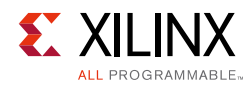

### Simulation

For comprehensive information about Vivado simulation components, as well as information about using supported third-party tools, see the *Vivado Design Suite User Guide: Logic Simulation* (UG900) [Ref 4].

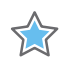

**IMPORTANT:** For cores targeting 7 series or Zynq-7000 devices, UNIFAST libraries are not supported. Xilinx IP is tested and qualified with UNISIM libraries only.

### Synthesis and Implementation

For details about synthesis and implementation, see the *Vivado Design Suite User Guide: Designing with IP* (UG896) [Ref 2].

### Chapter 5

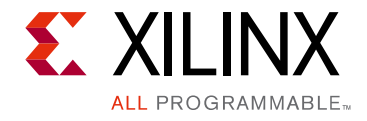

# Example Design

This chapter contains information about the example design provided in the Vivado® Design Suite.

This core provides an example design with one core instance and one example instance. If the core is configured as RX, the example instance is configured as TX with the required settings for data speed, bank selection and other settings. When bitslip is enabled, the known pattern is compared to align the data at RX. When data is aligned, 0xA5 and 0x5A patterns are sent for 8-bit serialization, and 0x5 and 0xA patterns are sent for 4-bit serialization per bitslice. When bitslip is not enabled, data from RX bitslices are unaligned data, and the example design checks for all possible valid data of RX for a known TX data pattern. If a pattern matches,  $if < k > data_check_complete$  output is asserted from the example design.

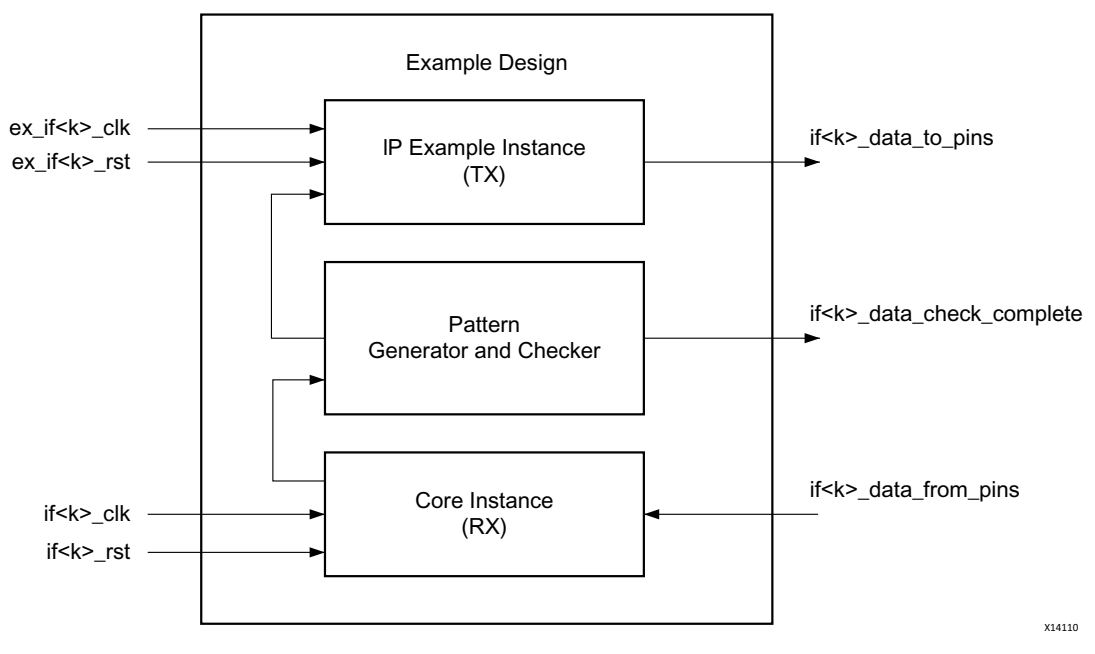

Figure 5-1: Example Design Block Diagram

**IMPORTANT:** The Example design simulation does not support bidirectional Bus, RXTX Separate Bus, DPA, RIU Interface, RX Delay and TX Delay configurations.

 $\diamondsuit$ 

### Chapter 6

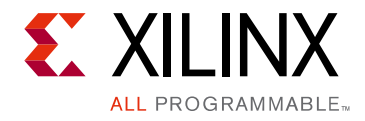

# Test Bench

This chapter contains information about the test bench provided in the Vivado® Design Suite. The test bench is a simple Verilog code to exercise the example design and the core. This test bench performs following tasks:

- Generates the input clock signals.
- Applies a reset to the example design.
- Example design RX and TX interfaces are looped back.
- If an RX and TX pattern matches, the test bench sends a message for the successful test completion, as shown in Figure 6-1. Otherwise, it waits for 16000 cycles of input clock and sends a test failure message.

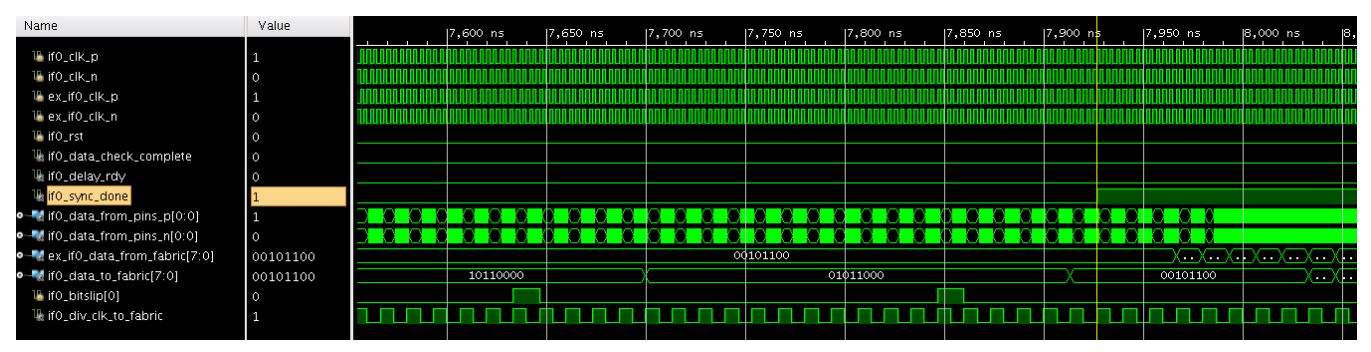

*Figure 6-1:* **Test Bench Waveform** 

### Appendix A

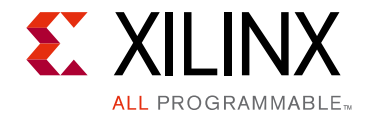

# Verification, Compliance, and Interoperability

This appendix provides details about how this IP core was tested for compliance with the protocol to which it was designed.

### Simulation

This core is verified with IES, VCS, Questa and XSIM simulators.

### **Hardware Testing**

Hardware testing was performed on the KCU105 platform for the RX and TX configurations using MicroBlaze<sup>™</sup> processor system to generate the data pattern for the TX and check the data at the RX. The TX and RX pins were connected to an FMC 107 loopback card placed on an HPC connector on board. Tests were performed on the supported data speed range.

Appendix B

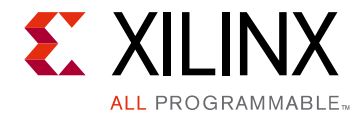

# Debugging

This appendix includes details about resources available on the Xilinx Support website and debugging tools.

### Finding Help on Xilinx.com

To help in the design and debug process when using the High Speed SelectIO Wizard, the <u>Xilinx Support web page</u> (www.xilinx.com/support) contains key resources such as product documentation, release notes, answer records, information about known issues, and links for obtaining further product support.

### Documentation

This product guide is the main document associated with the High Speed SelectIO Wizard. This guide, along with documentation related to all products that aid in the design process, can be found on the Xilinx Support web page (<u>www.xilinx.com/support</u>) or by using the Xilinx Documentation Navigator.

Download the Xilinx Documentation Navigator from the Design Tools tab on the Downloads page (<u>www.xilinx.com/download</u>). For more information about this tool and the features available, open the online help after installation.

### **Answer Records**

Answer Records include information about commonly encountered problems, helpful information on how to resolve these problems, and any known issues with a Xilinx product. Answer Records are created and maintained daily ensuring that users have access to the most accurate information available.

Answer Records for this core can be located by using the Search Support box on the main <u>Xilinx support web page</u>. To maximize your search results, use proper keywords such as

- Product name
- Tool message(s)
- Summary of the issue encountered

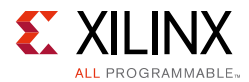

A filter search is available after results are returned to further target the results.

#### Master Answer Record for the High Speed SelectIO Wizard

AR: <u>60295</u>

### **Contacting Technical Support**

Xilinx provides technical support at <u>www.xilinx.com/support</u> for this LogiCORE<sup>™</sup> IP product when used as described in the product documentation. Xilinx cannot guarantee timing, functionality, or support of product if implemented in devices that are not defined in the documentation, if customized beyond that allowed in the product documentation, or if changes are made to any section of the design labeled DO NOT MODIFY.

To contact Xilinx Technical Support:

- 1. Navigate to <u>www.xilinx.com/support</u>.
- 2. Open a WebCase by selecting the WebCase link located under Additional Resources.

When opening a WebCase, include:

- Target FPGA including package and speed grade.
- All applicable Xilinx Design Tools and simulator software versions.
- Additional files based on the specific issue might also be required. See the relevant sections in this debug guide for guidelines about which file(s) to include with the WebCase.

*Note:* Access to WebCase is not available in all cases. Log in to the WebCase tool to see your specific support options.

### **Debug Tools**

There are many tools available to address High Speed SelectIO Wizard design issues. It is important to know which tools are useful for debugging various situations.

### Vivado Lab Edition

Vivado® Lab Edition inserts logic analyzer and virtual I/O cores directly into your design. Vivado Lab Edition also allows you to set trigger conditions to capture application and integrated block port signals in hardware. Captured signals can then be analyzed. This feature in the Vivado IDE is used for logic debugging and validation of a design running in Xilinx.

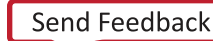

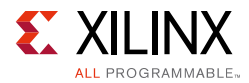

The Vivado logic analyzer is used with the logic debug IP cores, including:

- ILA 2.0 (and later versions)
- VIO 2.0 (and later versions)

See the Vivado Design Suite User Guide: Programming and Debugging (UG908) [Ref 6].

### **Reference Boards**

Various Xilinx development boards support the High Speed SelectIO Wizard. These boards can be used to prototype designs and establish that the core can communicate with the system.

• UltraScale Architecture evaluation board: KCU105

### **Hardware Debug**

Hardware issues can range from link bring-up to problems seen after hours of testing. This section provides debug steps for common issues. Vivado Lab Edition is a valuable resource to use in hardware debug. The signal names mentioned in the following individual sections can be probed using Vivado Lab Edition for debugging the specific problems.

### **General Checks**

Ensure that all the timing constraints for the core were properly incorporated from the example design and that all constraints were met during implementation.

- Does it work in post-place and route timing simulation? If problems are seen in hardware but not in timing simulation, this could indicate a PCB issue. Ensure that all clock sources are active and clean.
- Ensure that all interfaces have obtained lock by monitoring the if<k>\_locked port.

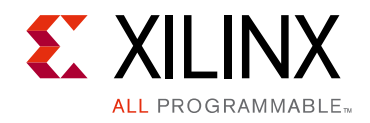

Appendix C

# Additional Resources and Legal Notices

### **Xilinx Resources**

For support resources such as Answers, Documentation, Downloads, and Forums, see Xilinx Support.

### References

These documents provide supplemental material useful with this product guide:

- 1. Vivado® Design Suite User Guide: Designing IP Subsystems using IP Integrator (UG994)
- 2. Vivado Design Suite User Guide: Designing with IP (UG896)
- 3. Vivado Design Suite User Guide: Getting Started (UG910)
- 4. Vivado Design Suite User Guide: Logic Simulation (UG900)
- 5. *ISE*® to Vivado Design Suite Migration Guide (UG911)
- 6. Vivado Design Suite User Guide: Programming and Debugging (UG908)
- 7. Vivado Design Suite User Guide Implementation (UG904)
- 8. Kintex UltraScale Architecture Data Sheet (DS892)
- 9. UltraScale Architecture SelectIO Resources: Advance Specification User Guide (UG571)
- 10. Bitslip in Logic Application Note (XAPP1208)

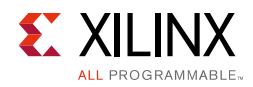

### **Revision History**

The following table shows the revision history for this document.

| Date       | Version | Revision                                                                                                    |
|------------|---------|----------------------------------------------------------------------------------------------------|
| 04/01/2015 | 1.1     | <ul><li>Added support for bidirectional buses.</li><li>Added User Parameters section.</li></ul>             |
| 10/01/2014 | 1.1     | <ul> <li>Added support for Bitslip modes.</li> <li>Removed the if<k>_ext_clk_to_fabric port.</k></li> </ul> |
| 4/2/2014   | 1.0     | Initial Xilinx release.                                                                                     |

### **Please Read: Important Legal Notices**

The information disclosed to you hereunder (the "Materials") is provided solely for the selection and use of Xilinx products. To the maximum extent permitted by applicable law: (1) Materials are made available "AS IS" and with all faults, Xilinx hereby DISCLAIMS ALL WARRANTIES AND CONDITIONS, EXPRESS, IMPLIED, OR STATUTORY, INCLUDING BUT NOT LIMITED TO WARRANTIES OF MERCHANTABILITY, NON-INFRINGEMENT, OR FITNESS FOR ANY PARTICULAR PURPOSE; and (2) Xilinx shall not be liable (whether in contract or tort, including negligence, or under any other theory of liability) for any loss or damage of any kind or nature related to, arising under, or in connection with, the Materials (including your use of the Materials), including for any direct, indirect, special, incidental, or consequential loss or damage (including loss of data, profits, goodwill, or any type of loss or damage suffered as a result of any action brought by a third party) even if such damage or loss was reasonably foreseeable or Xilinx had been advised of the possibility of the same. Xilinx assumes no obligation to correct any errors contained in the Materials or to notify you of updates to the Materials or to product specifications. You may not reproduce, modify, distribute, or publicly display the Materials without prior written consent. Certain products are subject to the terms and conditions of Xilinx's limited warranty, please refer to Xilinx's Terms of Sale which can be viewed at <a href="http://www.xilinx.com/legal.htm#tos">http://www.xilinx.com/legal.htm#tos</a>; IP cores may be subject to warranty and support terms contained in a license issued to you by Xilinx. Xilinx products are not designed or intended to be fail-safe or for use in any application requiring fail-safe performance; you assume sole risk and liability for use of Xilinx products in such critical applications, please refer to Xilinx's Terms of Sale which can be viewed at <a href="http://www.xilinx.com/legal.htm#tos">http://www.xilinx.com/legal.htm#tos</a>.

© Copyright 2014-2015 Xilinx, Inc. Xilinx, the Xilinx logo, Artix, ISE, Kintex, Spartan, Virtex, Vivado, Zynq, and other designated brands included herein are trademarks of Xilinx in the United States and other countries. All other trademarks are the property of their respective owners.